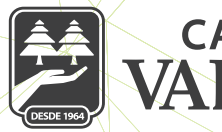

#### CAJA MORELIA VALLADOLID®

## ALTA DE CUENTAS DE TERCEROS (BENEFICIARIOS)

## A) CUENTAS ENTRE SOCIOS CMV

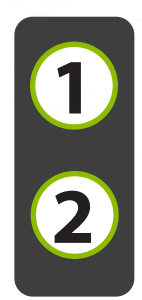

Seleccionar de la cinta el apartado "Opciones", posterior se da clic en la pestaña "Configuración", y elegimos de la lista "Gestión de beneficiarios "ALTA

Dar clic en el botón +, del listado que despliega, se elige la pestaña "Nueva cuenta CMV" que nos manda a la página de captura ingresando la siguiente información:

a) Cuenta que se desea dar de alta de otro socio, 16 dígitos de la cuenta, terminando de ingresarlos de inmediato muestra el nombre del socio que se está dando de alta.

b) Alias o motivo de la Alta

c) Monto máximo (cantidad máxima que se va a permitir realizar a esa cuenta dada de alta)

d) Correo electrónico, este dato es opcional, se da clic en continuar

| VALLADOLID*                                              | Configuración               | Beneficiarios              |
|----------------------------------------------------------|-----------------------------|----------------------------|
| ¡Bienvenido, NANCY                                       | Cambiar contraseña          | Q Buscar                   |
| Último acceso: 19/11/2019 11:22 AM desde Portal<br>Móvil | Gestión de beneficiarios    | Cuentas CMV                |
|                                                          | Cambiar imagen antiphishing | No hay cuentas registradas |
| Depósitos a la Vista Ver todas                           | Cambiar pregunta secreta    | > Otros bancos             |
| Comprobantes                                             |                             |                            |
| Sucursales y ATM's                                       |                             |                            |
| ② Configuración                                          |                             |                            |
| & Contacto                                               |                             |                            |
| Cerrar sesión                                            |                             |                            |
| <b>☆ ② ◎ ③ …</b>                                         | r 🕼 🔍 🔇                     |                            |

| 11:55                    |                                       |
|--------------------------|---------------------------------------|
| ← Beneficiarios          | ⊕ ← Nueva cuenta CMV                  |
| Q Busca Nueva cuenta CMV | Captura 1/3                           |
| Nueva cuenta otros bano  | s: Cuenta<br>7970020030863537         |
| No hay ci CLABE          | > Beneficiario                        |
| Otros I                  | > YANELI GONZALEZ GARCIA              |
| No hay c                 | Alias<br>Personal cmv b)              |
|                          | Monto máximo<br>3000 C                |
|                          | Correo electrónico (opcional)         |
|                          | pruebas@gmail.com d)                  |
|                          | Continuar                             |
|                          | · · · · · · · · · · · · · · · · · · · |

3

Se muestra la confirmación del alta, validar los datos o dar clic en regresar para ingresar los correctos.

Ingresar NIP y se da clic en confirmar.

| ati | 11:57<br>Nueva cuenta CMV                                 | 16:53 93%                        |
|-----|-----------------------------------------------------------|----------------------------------|
|     | Revisa que los datos sean<br>correctos antes de continuar | Ingresa el NIP de tu Token       |
|     | Cuenta<br>7970020030863537                                |                                  |
|     | Beneficiario<br>YANELI GONZALEZ GARCIA                    | Cancelar Aceptar                 |
|     | Personal cmv                                              | Monto máximo                     |
|     | Monto máximo<br>\$3,000.00                                | \$3,000.00<br>Correo electrónico |
|     | Correo electrónico<br>pruebas@gmail.com                   | pruebas@gmail                    |
|     | Confirmar                                                 | Confirmar                        |

Finanzas

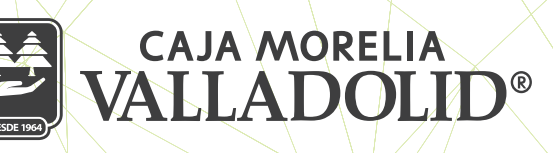

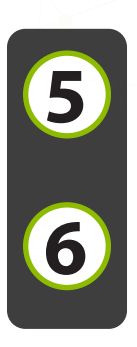

Se muestra resultado del alta de cuenta con las opciones y atajos de: Mis cuentas y dar de alta otra cuenta

Final mente validamos que la cuenta del tercero se registró, ingresando a Configuración, Gestión de beneficiarios dando listado de las cuentas dadas de alta.

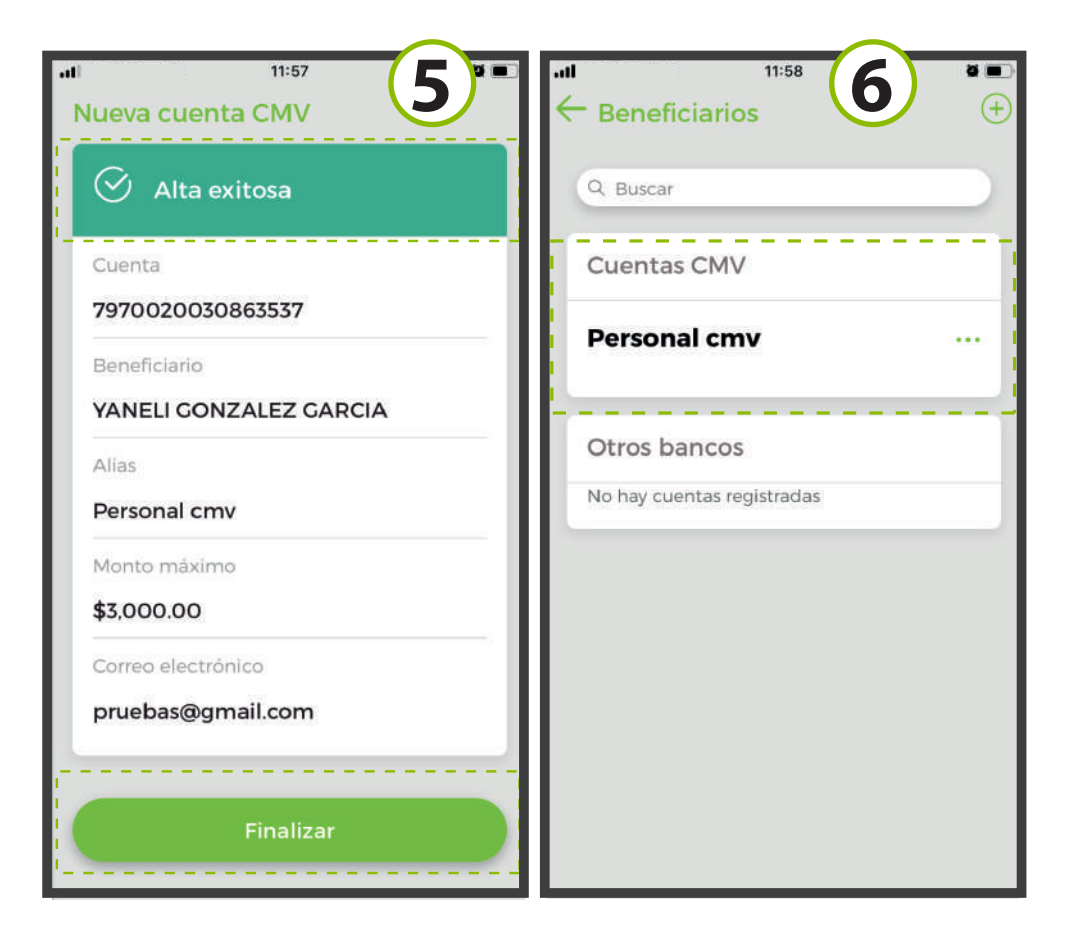

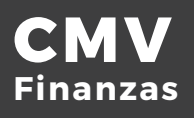

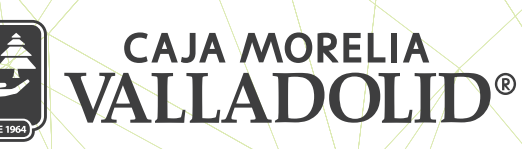

# ALTA DE CUENTAS DE TERCEROS (BENEFICIARIOS)

### **B) CUENTAS ENTRE OTROS BANCOS**

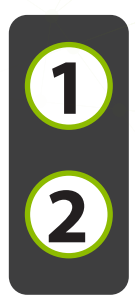

Seleccionar de la cinta el apartado "Opciones", posterior se da clic en la pestaña "Configuración", y elegimos de la lista "Gestión de beneficiarios"

Dar clic en el botón +, de la pestaña "Nueva cuenta otros bancos" se elige una de las opciones (CLAVE, móvil o débito), nos manda a la página de captura ingresando la siguiente información:

a) Cuenta de débito (16 dígitos), CLAVE (18 dígitos) o número de móvil (10 dígitos).

b) Seleccionamos de la lista el banco correspondiente.

- c) Se captura el Titular/Razón social
- d) Alias

e) Monto máximo (cantidad máxima que se va a permitir realizar a esa cuenta dada de alta)

f) Correo electrónico, este dato es opcional, se da clic en

| at a start of the start of the | •11 12:01                               | Ø 🔳 🖉           | ali       | 12:01                    |          |
|----------------------------------------------------------------------------------------------------|-----------------------------------------|-----------------|-----------|--------------------------|----------|
| VALLADOLID*                                                                                                    | Configuración                           | ← Beneficiarios |           |                          |          |
| Uitimo acceso: 19/11/2019 11:22 AM desde Portai<br>Móvil                                                                                                    |                                         |                 | O Buses   | Nueva cuenta CMV         | <u> </u> |
|                                                                                                    | Cambiar contraseña                      | >               | d Dusce   | N                        |          |
| Depósitos a la Vista Ver todas                                                                                                    | Gestión de beneficiarios                | >               | Cuenta    | Nueva cuenta otros banco | S:       |
|                                                                                                    |                                         |                 |           | CLABE                    | >        |
| \$1.12                                                                                                    | Cambiar imagen antiphishing             | >               | Perso     | Móvil                    | >        |
|                                                                                                    | Cambiar pregunta secreta                | >               | -         | Dábita                   |          |
|                                                                                                    |                                         | -1              | Otros l   | Debito                   | - í      |
| Comprobantes                                                                                                    |                                         |                 | No hay cu | entas registradas        |          |
|                                                                                                    |                                         |                 |           |                          |          |
| Sucursales y ATM's                                                                                                    |                                         |                 |           |                          |          |
| Onfiguración                                                                                                    |                                         |                 |           |                          |          |
| & Contacto                                                                                                    |                                         |                 |           |                          |          |
|                                                                                                    |                                         |                 |           |                          |          |
| → Cerrar sesión                                                                                                    |                                         |                 |           |                          |          |
| ☆ 🕫 🖸 🕥 …                                                                                                    | ☆ ₡> ▣ (\$                              |                 |           |                          |          |
| Inicio Transferencias Pagos Promociones Opciones                                                                                                    | Inicio Transferencias Pagos Promocione: | Opciones        |           |                          |          |

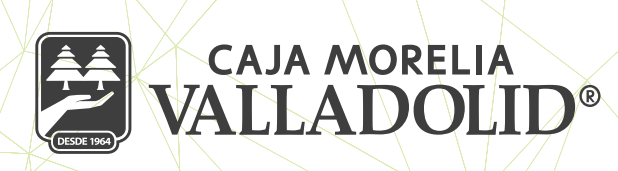

#### **B) CUENTAS ENTRE OTROS BANCOS**

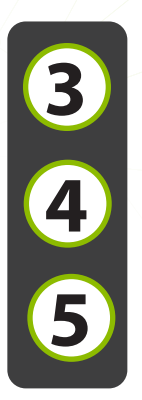

Se muestra la confirmación del alta, validar los datos o dar clic en regresar para ingresar los correctos.

Ingresar NIP y se da clic en confirmar.

Se muestra el alta exitosa con opción a dar de alta otra cuenta o finalizar el proceso.

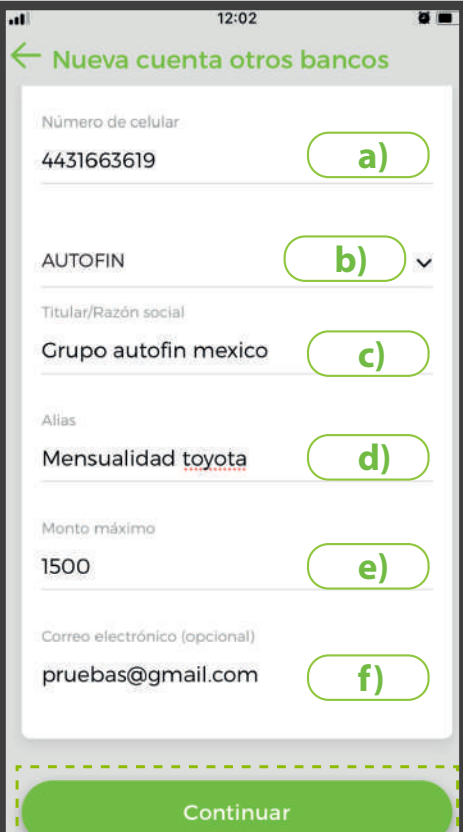

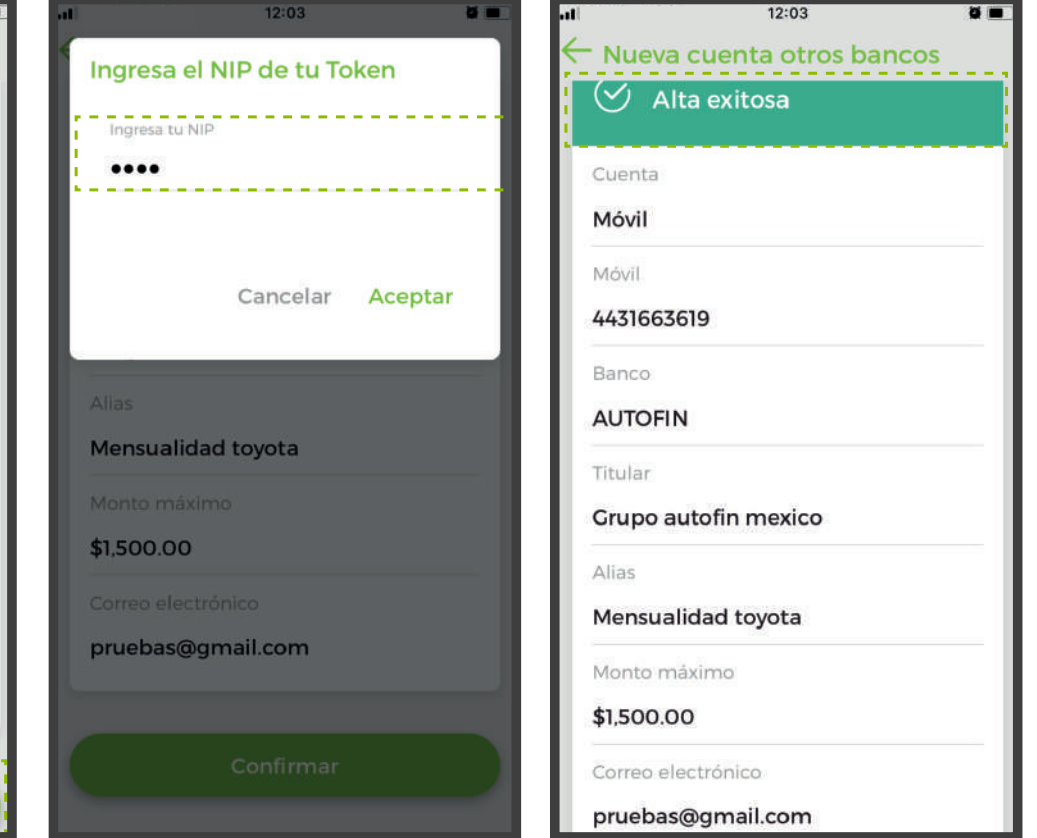

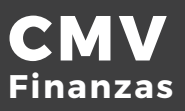